# 广东省财政厅

公 告

## 公告 [2024] 87 号

# 广东省财政厅关于做好广东省 2025 年度 初、高级会计资格考试报名有关

## 信息采集事项的公告

各位考生:

根据全国会计考办统一部署,2025年度初、高级会计资格考 试报名工作将于2025年1月3日至24日通过全国会计人员统一 服务管理平台(以下简称全国统一平台)进行。广东省考试报名 采取"信息采集、网上报名、自动审核、网上缴费"方式。为做 好初、高级会计资格考试报名信息采集等工作,现将有关事项公 告如下:

一、信息采集要求

报名参加 2025 年度初、高级会计资格考试的考生,应首先

在全国统一平台(https://ausm.mof.gov.cn/index/)进行信息 采集,填写基本信息、教育经历、工作经历等内容,提交属地会 计管理部门审核。初、高级会计资格报名时报名系统将自动调取 信息采集数据并进行报名条件审核,符合报名条件的报考人员无 需重复上传材料,可直接报名相应考试科目并缴费。由于我省考 试报名人数较多、信息采集工作量较大,请广大考生合理安排时 间,确保在2025年1月23日12:00前完成信息采集,以免影响 考试报名。

二、信息采集所需资料

(一) 基础信息材料

 标准证件照片。要求:照片须为清晰、完整、近期的标准 证件照片,jpg格式,不小于10KB,像素≥295\*413px。不接受 模糊、刘海遮眉、非正面、戴眼镜、戴帽子等照片。

2. 有效身份证件。要求: jpg、png 格式,大于 20KB 且不超 过 500KB。暂未工作且不属于在校学生的非广东籍人员,需同时 提供居住证。

(二) 教育经历材料

已取得的高中毕业(含高中、中专、职高和技校)及以上学 历、学位证书,毕业证丢失的可由毕业院校出具学历证明。其中:

1. 高中毕业(含高中、中专、职高)及以上学历、学位指经

- 2 -

教育部门认可的学历、学位, 技校学历指经人力资源社会保障部门认可的技工院校学历。

2. 在校生需提供已取得的最高学历和至今在学两条教育经历,并提供最高学历证书和至今在学证明(有学校信息的学生证或学信网教育部学籍在线认证报告)。

2008年以后境内取得的本科及以上学历(学位)还需提供
 学信网学历(学位)验证报告。

境外取得的本科及以上学历(学位)还需提供教育部留学
 服务中心认证书。

要求: jpg、png 格式,大于 20KB 且不超过 500KB,如涉及 多张证明需合并为一个图片。

(三) 工作经历材料

1. 所在单位统一社会信用代码证(非必填项)。

2. 在职在岗人员提供社保缴纳证明。

3. 会计工作经历需提供会计专业工作简历表(详见附件1)。

要求: jpg、png 格式,大于 20KB 且不超过 500KB,如涉及 多张证明需合并为一个图片。

上述材料要求如与系统要求有异,以系统要求为准。

## 三、信息采集操作指引

(一)初级会计资格考试报名信息采集操作流程详见附件2。

(二)高级会计资格考试报名信息采集操作流程详见附件 3。

### 四、其他事项

(一)我省2025年度会计资格考试具体考务日程安排等事项另行通知。

(二)信息采集审核由属地会计管理部门负责,咨询电话详见附件4。

附件: 1. 会计专业工作简历表(模板)

2. 初级会计资格考试报名信息采集操作流程

3. 高级会计资格考试报名信息采集操作流程

4. 广东省各地市会计管理部门信息采集咨询电话

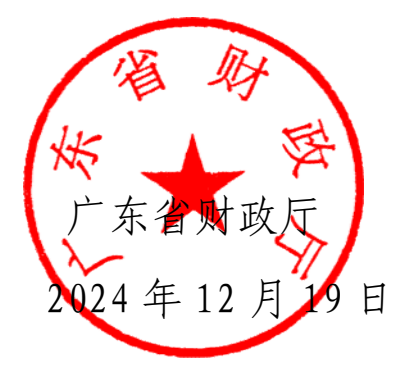

## 附件 1

## 会计专业工作简历表

| 姓 | 名: |  |
|---|----|--|
|   |    |  |

身份证号: \_\_\_\_\_

从事会计专业工作年限:共\_\_\_\_年

| 起止年月                                                                 | 单                                | 位名称   | 从事何种会计专业工作 |
|----------------------------------------------------------------------|----------------------------------|-------|------------|
|                                                                      |                                  |       |            |
|                                                                      |                                  |       |            |
|                                                                      |                                  |       |            |
|                                                                      |                                  |       |            |
|                                                                      |                                  |       |            |
|                                                                      |                                  |       |            |
|                                                                      |                                  |       |            |
| 本人知悉信息采集<br>相关要求。现承诺遵守信<br>关规定,保证所填报的信<br>准确。如有失信和弄虚作<br>6并白属接受相应的处理 | 审核程序及<br>息采集的有<br>息资料真实<br>服,责任自 | 该会计人员 | 填报内容真实准确。  |
| 贝开日愿按文相应的风名                                                          | E 0                              | (单位盖  | 章)         |
| 手写签名:<br>联系电话:                                                       | п                                | 经办人:  |            |
| ー ギ 方                                                                |                                  |       | 年月日        |

注: 该表格由会计人员本人、单位经办人签名,单位盖章,否则不予受理。

附件 2

## 初级会计资格考试报名信息采集操作流程

(广东考区)

一、信息采集流程

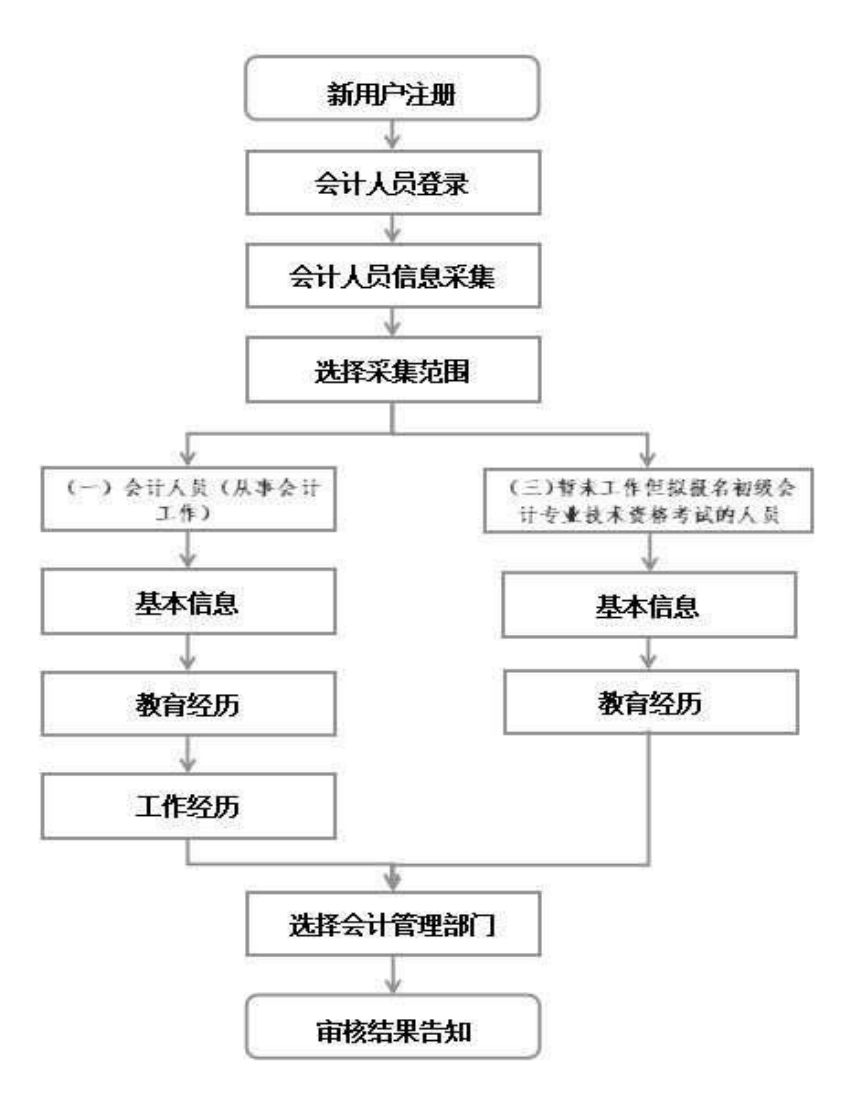

二、信息采集操作指引

(一) 新用户注册

登录全国会计人员统一服务管理平台(https://ausm.mof.gov.cn/ind ex/),点击右上角"注册",进入注册页面填写注册信息,选择"证件类 型"(如:内地居民身份证、港澳居民往来内地通行证、台湾居民来往内 地通行证及护照),填写证件号码、真实姓名、密码、确认密码、手机号, 填完所有信息后点击获取验证码,输入验证码后点击注册,完成注册操作。

| 用户入口                                | 单 品 单        | · 位法人用户登录    |
|-------------------------------------|--------------|--------------|
| 十人员服务管理                             |              |              |
| ③ 会计人员信息采集                          | ② 会计人员属地关系调转 | 🕑 会计专业技术资格考试 |
| 🔁 会计人员职称                            | 🕞 会计人员继续教育登记 | 3 会计人员奖惩记录   |
| 🕞 高端会计人才培养                          | O            |              |
| 立用户服务管理                             |              |              |
| 京端会计人才培养     立用户服务管理     尚价会计人名德恩赞调 |              |              |

### (二)会计人员登录

注册成功后,登录全国会计人员统一服务管理平台首页,点击"会计 人员登录",输入注册时所填写的证件号码/手机号、密码,输入验证码后 点击登录。

| 用户入口         | 会计人员登录         | 认用户登录 財政用户登录   |
|--------------|----------------|----------------|
| I会计人员服务管理    |                |                |
| 🕢 会计人员信息采集   | 会计人员属地关系调转     | 会计专业技术资格考试     |
| 🕤 会计人员职称     | 🗔 会计人员继续教育登记   | ③ 会计人员奖惩记录     |
| 중 高端会计人才培养   | 🕑 会计法规制度学习     |                |
| 单位用户服务管理     |                |                |
| 😑 单位会计人员信息管理 | 國 单位会计人员继续教育管理 | 💮 单位会计准则制度反馈意见 |
|              |                |                |

#### (三) 会计人员信息采集

登录后点击首页"会计人员信息采集"进入信息采集页面,根据平台 提示完成实名认证后进入"采集范围选择"页面。请仔细阅读"采集须知 --采集范围选择",并结合个人实际情况选择。凡有过会计工作经历(无 论现在是否在职在岗)均可选择(一)会计人员;从未有过会计工作经历 的请选择(三)暂未工作但拟报名初级会计专业技术资格考试的人员。完 成采集范围选择后点击"保存并下一步"进入到基本信息页。

| 采集范围                  | 选择                                                                                                    |
|-----------------------|----------------------------------------------------------------------------------------------------|
| 0(-)                  | 会计人员(从事会计工作),                                                                                                    |
| 会计,<br>从事会计           | 人员,是指根据《中华人民共和国会计法》的规定,在国家机关、社会团体、企业、事业单位和其他组织(以下统称单位)中<br>§算、实行会计监督等会计工作的人员。                                                         |
| 会计,<br>费用(支出<br>管理;9、 | 人员包括从事下列具体会计工作的人员:包括:1、出纳;2、稽核;3、资产、负债和所有者权益(净资产)的核算;4、收入、<br>)的核算;5、财务成果(政府预算执行结果)的核算;6、财务会计报告(决算报告)编制;7、会计监督;8.会计机构内会计档案<br>其他会计工作。 |
| 担任!<br>在内部<br>在管理     | 单位会计机构负责人(会计主管人员)、总会计师的人员,属于会计人员。<br>邸审计及相关合规、内部控制等岗位工作的,应选择第7项会计监督。<br>理会计、会计信息化等岗位工作的,应选择第9项其他会计工作。                                 |
| ं (=)                 | 不从事第(一)项所列具体会计工作但具有会计专业技术资格的人员。                                                                                                    |
| ○ (Ξ)                 | 暂未工作但拟报名初级会计专业技术资格考试的人员。                                                                                                    |
| 0(四)                  | 暂未工作但具有博士学位拟报名中级会计专业技术资格考试的人员。                                                                                                    |
| (五)<br>业技7            | )不符合(一)至(四)项采集范围,但通过全国统一考试,取得中级经济、统计、审计专业技术资格,拟报名中级会计专<br>《资格考试的人员。                                                                   |

#### (四) 基本信息

在基本信息页中需上传标准证件照片(照片要求: jpg 格式,不小于 10KB,像素>=295\*413px,模糊、刘海遮眉、非正面、戴眼镜、戴帽子等照 片不允许上传)。其中,基本信息中有效身份证件类型、有效身份证件号 码、姓名、性别、出生年月以及手机号码将自动读取注册时所填的信息。 附件上传请根据所填写的证件类型上传身份证明人像面、身份证明国徽面 (附件要求:上传 jpg、、png 图片文件,大于 20KB 且不超过 500KB)。完 成基本信息填写后点击"保存并下一步"进入到教育经历页面。提示:非 广东籍暂未工作且不属于在校学生的人员,须上传有效身份证明和居住证 (有效身份证明和居住证请合并为一张图片)。

#### (五) 教育经历

在教育经历页中,点击新增进行教育经历的信息采集。新增教育经历 弹窗包括培养方式、学校名称、学历、学位(填写已取得证书的学历、学 位)、所学专业、入学时间、毕业时间、学历证书编号、学位证书编号。

| <b></b> | 历    |      |      |      |      |      |      |   |    |
|---------|------|------|------|------|------|------|------|---|----|
| 新圳      |      |      |      |      |      |      |      |   |    |
| 9       | 审核方式 | 审核状态 | 培养方式 | 学校名称 | 所学专业 | 入学时间 | 毕业时间 | 学 | 操作 |
|         |      |      |      |      | 22   | 无数据  |      |   |    |

在校生需填写已取得的最高学历学习经历和至今在学两条教育经历, 并提供已取得的最高学历证书和至今在学证明(有学校信息的学生证或学 信网教育部学籍在线认证报告)。

2008年以后境内取得的本科及以上学历(学位)还需提供学信网学历 (学位)验证报告。境外取得的本科及以上学历(学位)还须提供教育部 留学服务中心认证书。

| 新增教育经历                             |                 | 3    |
|------------------------------------|-----------------|------|
| 提示:1.本科及以上的留学生须提供教育部留学服务中心认证书。2.尚未 | 毕业的在校生毕业时间须勾选至今 |      |
| * 培养方式                             | * 学校名称(全称)      |      |
| 请选择培养方式 ~                          | 逍遥入学校名称         |      |
| * 入学时间                             | - 毕业时间          |      |
| 自 入学时间                             | (1) 单业时间)       | ✓ 至今 |

在填写完教育经历信息后页面表格会显示填写完的信息,可以进行查 看详情、编辑以及删除操作。

(六)工作经历(采集范围选择"(三)暂未工作但拟报名初级会计 专业技术资格考试的人员"无需填写)

在工作经历页中点击新增进行工作经历的信息采集。选择工作开始时间和工作结束时间,工作结束时间可以选择至今。在填写完单位名称、统 一社会信用代码、单位类型、所属行业、工作单位地址、工作单位电话后选择是否有会计工作经历。若选择是,需要新增会计专业工作经历。

附件上传的工作证明及会计工作经历证明可以选择上传会计专业工作 简历表(模板详见公告附件1),由现就职单位(目前未在职在岗由原就职 单位)提供对应证明。(附件要求:上传 jpg、、png 图片文件,大于 20KB 且不超过 500KB,多张证明的需合并到一张图片中)。

| 工作开始时间               |                                | * 工作结束时间              |               |                                     |
|----------------------|--------------------------------|-----------------------|---------------|-------------------------------------|
| nn I feffigein       |                                | 四 工作网络中时间             |               | - 至4                                |
| 单位名称                 |                                | * 统一社会信用代码            |               |                                     |
| 请输入单位名称              |                                | 词输入统一社会信用代            | 069           |                                     |
| 单位类型                 |                                | * 所属行业                |               |                                     |
| 诸选择单位经济类型            |                                | 18053540 (0795851732) |               |                                     |
| 工作单位地址               |                                | 工作单位电话                |               |                                     |
| ·清洗释出 ~   清洗释出 ~   清 | 法律区科 ー                         | 词输入工作单位用证             |               |                                     |
|                      |                                |                       | _             |                                     |
| * 是否有会计工作经历:         | 2 是                            |                       | ● 新增本单位会计工作经历 |                                     |
| 会计人员岗位层级 从事会计工作岗位    | 2 4                            | 时工作开始时间               | 会计工作结束时间      | 操作                                  |
|                      | 超天                             |                       |               |                                     |
| 会计专业职务               |                                | 会计专业职务聘任时间            |               |                                     |
| 请选择会计专业服务            |                                | 的会计专业的终端任何            |               |                                     |
|                      | 5f                             | 1件                    |               |                                     |
| 统一社会信用代码证            |                                | 劳动合同、工作证明             | 成社会保险缴纳证明     |                                     |
|                      |                                |                       |               |                                     |
|                      | 80678001 <b>2</b> 01           |                       |               |                                     |
| 到一张圈片中               | and the man water and the 2 is | 2100201013020012012   | 用)一张图片中       | And and the state of the set of the |
|                      |                                |                       |               |                                     |
| 会计工作经历证明             |                                |                       |               |                                     |
| 会计工作经历证明             |                                |                       |               |                                     |
| 会计工作起历证明<br>         | 多张证明的需合并                       |                       |               |                                     |

在填写完工作经历信息后页面表格会显示已填写信息,可以进行查看 详情、编辑以及删除操作。

#### (七)选择会计管理部门

工作经历页面点击下一步,进入到会计管理部门页面。会计管理部门 涉及到后续信息采集审核、考试报名等业务办理,请根据具体情况认真选 择。

在职在岗人员应选择工作单位所在地;在校学生应选择学籍所在地;
 其他人员应选择户籍所在地或居住地。

2.香港、澳门和台湾居民,按照就近方便原则进行选择。在中国境内有工作单位的,应选择工作单位所在地;为境内学校在校学生的,应选择学籍所在地;其他人员在其境内居住的,应选择居住地。(深圳市在省份选项中直接选择)

选择会计管理部门后,勾选"承诺所提供信息真实有效"后提交审核。

| 应 请选择者                         | ◇ 図 講道探市                                       | ~ 0.                    | 请法择区县            |         |
|--------------------------------|------------------------------------------------|-------------------------|------------------|---------|
| 青选择所在省                         | 清远捧所在市                                         | 请远报                     | <sup>条所在这县</sup> |         |
| 1.在新疆生产建设兵团所属<br>2.在中央在京单位工作的会 | 单位工作的会计人员,应选择新疆生产建设兵团<br>计人员,根据单位归口部门,应选择中共中央直 | 1。<br>[屢机关事务管理局,国家#     | 〔关事务管理局。         |         |
| 3.除第1、2条所列情况外,                 | 在职在岗人员应选择工作单位所在地,全日制在                          | 王校学生应选择学籍所在地            | . 其他人员应选择户籍所在    | E地或居住地。 |
|                                |                                                |                         |                  |         |
|                                |                                                |                         |                  |         |
|                                |                                                |                         |                  |         |
|                                | 承诺所提供信                                         | 自息真实有效                  |                  |         |
|                                | 承诺所提供信                                         | 息真实有效                   |                  |         |
|                                | 承诺所提供信                                         | 息真实有效                   |                  |         |
|                                | □ 承诺所提供信<br>上一步                                | 退其实有效                   |                  |         |
|                                | ▲ 承诺所提供信                                       | <sup>国思真实有效</sup><br>提交 |                  |         |

#### (八) 审核告知

提交完成后到审核告知页面,审核告知页面显示审核状态以及所属会 计管理部门及联系方式,如审核不通过请根据审核意见进行修改后,重新 提交审核。审核通过后待初级报名入口开通即可报名。

|                                | (1)<br>待审核          |  |
|--------------------------------|---------------------|--|
| 基本信息                           | 陪审核                 |  |
| 所属会计管理部门:<br>咨询电话:<br>办理提示:1、无 |                     |  |
| 2、如果需要                         | 材料补正或不予受理,请及时关注网站信息 |  |

### 三、会计人员信息变更

信息采集审核通过的人员如有信息更新的,可点击首页的会计人员信息采集页面后点击信息采集右侧的信息变更进入到信息变更页面,或者选择会计人员信息服务-信息变更。

|          |   |       | 信息采集 |      | 信息多 | 更        |   |        |
|----------|---|-------|------|------|-----|----------|---|--------|
|          |   |       |      | 服务大厅 |     |          |   |        |
| 会计人员信息服务 | Ι | 考试服务  | Γ    | 职称申报 | 1   | 高端会计人才培养 | 1 | 公共服务   |
| R        |   |       | -    |      |     | 8        |   | 2      |
| 信息采集     |   | 10000 | 信息变更 |      | 信   | 息查询      |   | 属地关系调转 |

信息变更页面可以对基本信息、教育经历工作经历进行更改,修改后 需重新提交会计管理部门审核。

#### 四、会计人员属地调转

信息采集审核通过的人员如有需进行属地调转的,可点击首页的会计 人员属地关系调转进入到会计人员信息调转页面,或者点击会计人员信息 服务-属地关系调转。

| 会计人员服务管理            |                              |                |  |  |
|---------------------|------------------------------|----------------|--|--|
| 会计人员信息采集            | 8 会计人员屋地关系调转                 | 合计专业技术资格考试     |  |  |
| 3 会计人员职称            | 🕞 会计人员继续教育登记                 | ③ 会计人员奖惩记录     |  |  |
| 高端会计人才培养            | <ul> <li>会计法规制度学习</li> </ul> |                |  |  |
| 单位用户服务管理            |                              |                |  |  |
| 单位会计人员信息管理          | 國 单位会计人员继续教育管理               | 🙆 单位会计准则制度反馈意见 |  |  |
|                     | 服务大厅                         |                |  |  |
| 会计人员信息服务  /    考试服务 | / 职称申报 / 高端会                 | 计人才培养 / 公共服务   |  |  |
| E                   | 8                            | 2              |  |  |
|                     |                              |                |  |  |

在会计人员信息调转页面中点击"调转申请"按钮,进入到调转申请 页面,填写调转信息,调转原因包括工作单位所在地、学籍所在地、户籍所 在地或居住地变动。

| 选择调转原因      |                                                  |  |
|-------------|--------------------------------------------------|--|
| 工作单位所在地变动   | 7                                                |  |
| 学籍所在地变动     |                                                  |  |
| 中籍所在地或居住地变动 |                                                  |  |
| 周转止的        |                                                  |  |
|             | <u> - 主上传证明的件</u>                                |  |
|             | 只能上传(jpg.png)图片文件,大于20KB且不超过500KB,多张证明的集合并到一张图片中 |  |

选择调转原因后,需提交对应附件作为证明材料。其中工作单位所在 地变动请上传工作单位证明或现单位统一信用代码证,学籍所在地变动请 上传录取通知书、学生证或其他学习证明,户籍所在地或居住地变动请上 传身份证、户籍证明或居住证明。信息填写完成并上传完证明材料后提交 会计管理部门审核。

| 调转原因            |              |                  |       |  |
|-----------------|--------------|------------------|-------|--|
| 工作单位所在地变动       |              |                  |       |  |
| 调入单位名称          |              | *调入单位统一社会信用f     | 1993  |  |
| 请施入拟成人单位名称      |              | 胡编入拟调入单位统一社会信用代码 |       |  |
| 调入单位经济类型        |              | "调入单位所属行业        |       |  |
| 请选择单位经济类型       |              | 请选择权限入单位所属       |       |  |
| 工作单位地址          |              | *调入单位联系电话        |       |  |
| 请选择商 ~   请选择市 ~ | 朝达(\$4K (\$4 | 调输入拟调入单位电话       |       |  |
| 调入单位工作开始时间      |              |                  |       |  |
| 的话得和调入单位工作开始时间  |              |                  |       |  |
| 拟调入的会计管理机构      |              |                  |       |  |
| 通知準備の ~         | 铺选择地的        |                  | 浦选择区最 |  |
| (mode) Tap      |              |                  |       |  |
| Nelet 기도 다닌     |              |                  |       |  |

存在以下情况的不允许提交调转申请:信息采集未完成或者信息采集 尚未通过;存在审核中的信息变更申请、调转申请、奖惩申请以及视同教 育申请;选择的调入地管理机构与当前所属管理机构相同。 附件 3

## 高级会计资格考试报名信息采集操作流程

(广东考区)

一、信息采集流程

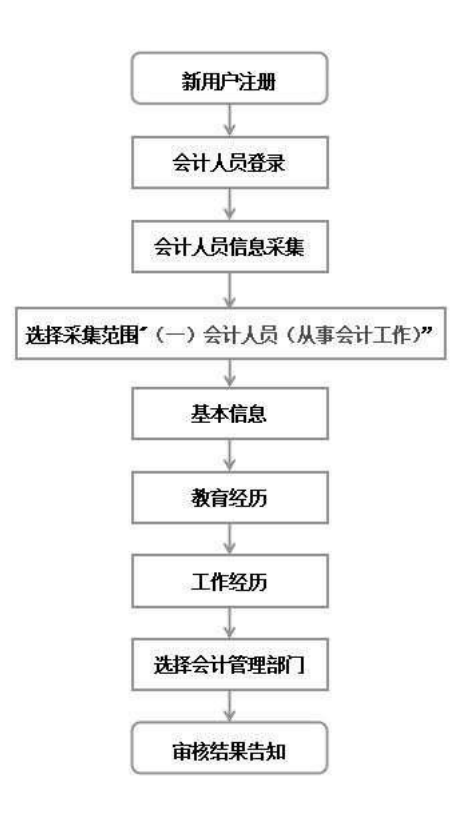

二、信息采集操作指引

(一) 新用户注册

登录全国会计人员统一服务管理平台(https://ausm.mof.gov.cn/ind ex/),点击右上角"注册",进入注册页面填写注册信息,选择"证件类 型"(如:内地居民身份证、港澳居民往来内地通行证、台湾居民来往内 地通行证及护照),填写证件号码、真实姓名、密码、确认密码、手机号, 填完所有信息后点击获取验证码,输入验证码后点击注册,完成注册操作。

| 用户入口         | 会计人员登录         | 单位法人用户登录       |
|--------------|----------------|----------------|
| 注计人员服务管理     |                |                |
| ② 会计人员信息采集   | 会计人员属地关系调转     | 〇 会计专业技术资格考试   |
| 🕞 会计人员职称     | 🕞 会计人员继续教育登记   | 💿 会计人员奖惩记录     |
| 高端会计人才培养     | O              |                |
| 单位用户服务管理     |                |                |
| 🕒 单位会计人员信息管理 | 💽 单位会计人员继续教育管理 | ● 单位会计准则制度反馈意见 |

## (二) 会计人员登录

注册成功后,登录全国会计人员统一服务管理平台首页,点击"会计 人员登录",输入注册时所填写的证件号码/手机号、密码,输入验证码后 点击登录。

| 用户入口         | 会计人员登录                       | L用户登录<br>正 财政用户登录 |
|--------------|------------------------------|-------------------|
| I会计人员服务管理    |                              |                   |
| 🕢 会计人员信息采集   | 3 会计人员属地关系调转                 | 会计专业技术资格考试        |
| 🕤 会计人员职称     | 民 会计人员继续教育登记                 | 🕄 会计人员奖惩记录        |
| 🕤 高端会计人才培养   | <ul> <li>会计法规制度学习</li> </ul> |                   |
| 单位用户服务管理     |                              |                   |
| 🖻 单位会计人员信息管理 | 良 单位会计人员继续教育管理               | 单位会计准则制度反馈意见      |

### (三) 会计人员信息采集

登录后点击首页"会计人员信息采集"进入信息采集页面,根据平台提示完成实名认证后进入"采集范围选择"页面。请仔细阅读"采集须知

--采集范围选择",凡有过会计工作经历(无论现在是否在职在岗)均选择"(一)会计人员"。完成采集范围选择后点击"保存并下一步"进入到基本信息页。

| 0  | (一) 会计人员(从事会计工作)。                                                       |
|----|-------------------------------------------------------------------------|
|    | 会计人员,是指根据《中华人民共和国会计法》的规定,在国家机关、社会团体、企业、事业单位和其他组织(以下统称单位)                |
| 从事 | 会计核算、实行会计监督等会计工作的人员。                                                    |
|    | 会计人员包括从事下列具体会计工作的人员:包括:1、出纳;2、稽核;3、资产、负债和所有者权益(净资产)的核算;4、收              |
| λ. | 费用(支出)的核算; 5、财务成果(政府预算执行结果)的核算; 6、财务会计报告(决算报告)编制; 7、会计监督; 8.会计机构内会计     |
| 档案 | 管理;9、其他会计工作。                                                            |
|    | 担任单位会计机构负责人(会计主管人员)、总会计师的人员,属于会计人员。                                     |
|    | 在内部审计及相关合规、内部控制等岗位工作的,应选择第7项会计监督。                                       |
|    | 在管理会计、会计信息化等岗位工作的,应选择第9项其他会计工作。                                         |
|    | (二) 不从事第(一) 顶所列具体会计工作但具有会计专业技术资格的人员。                                    |
|    | (三) 暂未工作但拟报名初级会计专业技术资格考试的人员。                                            |
|    | (四) 暂末工作但具有博士学位拟报名中级会计专业技术资格考试的人员。                                      |
|    | (五)不符合(一)至(四)顶采集范围,但通过全国统一考试,取得中级经济、统计、审计专业技术资格,拟报名中级会计专<br>业技术资格考试的↓号。 |

#### (四) 基本信息

在基本信息页中需上传标准证件照片(照片要求: jpg 格式,不小于 10KB,像素>=295\*413px,模糊、刘海遮眉、非正面、戴眼镜、戴帽子等照 片不允许上传)。其中,基本信息中有效身份证件类型、有效身份证件号 码、姓名、性别、出生年月以及手机号码将自动读取注册时所填的信息。 附件上传请根据所填写的证件类型上传身份证明人像面、身份证明国徽面 (附件要求:上传 jpg、、png 图片文件,大于 20KB 且不超过 500KB)。完 成基本信息填写后点击"保存并下一步"进入到教育经历页面。提示:非 广东籍暂未工作且不属于在校学生的人员,须上传有效身份证明和居住证 (有效身份证明和居住证请合并为一张图片)。

(五) 教育经历

在教育经历页中,点击新增进行教育经历的信息采集。新增教育经历 弹窗包括培养方式、学校名称、学历、学位(填写已取得证书的学历、学 位)、所学专业、入学时间、毕业时间、学历证书编号、学位证书编号。

| 、学历 | 11号已取得证<br>5学位信息是 | 书的学历、学<br>国务院教育行 | 应,若无至日刷<br>政部门认可的学 | 最高字历时,请遗<br>历学位信息、国务 | 译"初中及以下"。<br>·院人力资源社会保 | 。<br>瞪行政部门认可的排 | 支工院校学历信息。 |    |         |
|-----|-------------------|------------------|--------------------|----------------------|------------------------|----------------|-----------|----|---------|
| 育经  | 历                 |                  |                    |                      |                        |                |           |    |         |
|     |                   |                  |                    |                      |                        |                |           |    |         |
|     |                   | -                | 10.00              | Mapp. 27 Th          | nime.ii.               | 1 0000007      | 12 June 7 |    | 400 23- |
| 19  | 审核力式              | 审核状态             | 动养力式               | 学校省称                 | 加法总派                   | 人主国回           | 运行和时间回    | ÷¥ | 3881/1- |
|     |                   |                  |                    |                      | 警                      | ī无数据           |           |    |         |

在校生需填写已取得的最高学历学习经历和至今在学两条教育经历, 并提供已取得的最高学历证书和至今在学证明(有学校信息的学生证或学 信网教育部学籍在线认证报告),毕业证丢失可由毕业院校出具学历证明。

2008年以后境内取得的本科及以上学历(学位)还需提供学信网学历 (学位)验证报告。境外取得的本科及以上学历(学位)还须提供教育部 留学服务中心认证书。

| 新增教育经历                                  |                 | ×    |
|-----------------------------------------|-----------------|------|
| 提示:1.本科及以上的留学生须提供教育部留学服务中心认证书。2.尚未      | 毕业的在校生毕业时间须勾选至今 |      |
| * 培养方式                                  | * 学校名称(全称)      |      |
| 诸选择培养方式                                 | 這端入学校答称         |      |
| * 入学时间                                  | * 毕业时间          |      |
| 〇〇二十二十二十二十二十二十二十二十二十二十二十二十二十二十二十二十二十二十二 | 值 毕业时间          | ✓ 至今 |

在填写完教育经历信息后页面表格会显示填写完的信息,可以进行查看详情、编辑以及删除操作。

(六) 工作经历

在工作经历页中点击新增进行工作经历的信息采集。选择工作开始时间和工作结束时间,工作结束时间可以选择至今。在填写完单位名称、统 一社会信用代码、单位类型、所属行业、工作单位地址、工作单位电话后选择是否有会计工作经历。若选择是,需要新增会计专业工作经历。

附件上传的工作证明及会计工作经历证明可以选择上传会计专业工作 简历表(模板详见公告附件1),由现就职单位(目前未在职在岗由原就职 单位)提供对应证明。(附件要求:上传 jpg、、png 图片文件,大于 20KB 且不超过 500KB,多张证明的需合并到一张图片中)。

| 上作开始时间                                                                                                    | * 工作结束时间                                                                                                    |                                                                          |            |  |
|----------------------------------------------------------------------------------------------------|----------------------------------------------------------------------------------------------------|--------------------------------------------------------------------------|------------|--|
| 四 工作开始时间                                                                                                    |                                                                                                    |                                                                          | □ 至        |  |
| 单位名称                                                                                                    | * 统一社会信用代码                                                                                                    |                                                                          |            |  |
| 请输入单位名称                                                                                                    | 词输入统一社会信用代                                                                                                    | 669                                                                      |            |  |
| "单位类型                                                                                                    | * 所属行业                                                                                                    |                                                                          |            |  |
| 请选择单位经济类型                                                                                                    | ~ 国际运动和公司印度行业                                                                                                    |                                                                          |            |  |
| 工作单位地址                                                                                                    | 工作单位电话                                                                                                    |                                                                          |            |  |
| 请法経営 →   请法経市 →   请法経区共                                                                                                    | - 商協人工作単位电话                                                                                                    |                                                                          |            |  |
|                                                                                                    | <i>•</i>                                                                                                    |                                                                          |            |  |
| *是否有会计工作经历: 合 合 是                                                                                                    |                                                                                                    | ● 新增本单位会计工作轻历                                                            |            |  |
| 会计人员岗位层级 从事会计工作岗位                                                                                                    | 会计工作开始时间                                                                                                    | 会计工作结束时间                                                                 | 操作         |  |
|                                                                                                    | THE TOWN AND                                                                                                    |                                                                          |            |  |
|                                                                                                    | 18 70 a 2 b a                                                                                                    |                                                                          |            |  |
| 会计专业职务                                                                                                    | 会计专业职务转往时间                                                                                                    |                                                                          |            |  |
| 会计专业职务<br>商选择会计专业职务                                                                                                    |                                                                                                    | 3/0                                                                      |            |  |
| 会计专业职务<br>第15年会计专业职务                                                                                                    | 和75849年<br>会计专业职务時任时间<br>(1)(1)(1)(1)(1)(1)(1)(1)(1)(1)(1)(1)(1)(                                                 | 鋼                                                                        |            |  |
| &计专业职务<br>前选择会计查业职务<br>统一社会信用代码证                                                                                                    | <ul> <li>会計专业取続時代日初间</li> <li>(1)会計专业更多時代日</li> <li>(2)会計专业更多時代日</li> <li>(3)会社</li> <li>(4)委訪会問、工作証明:</li> </ul> | 1160<br>或社会保险物的证明                                                        |            |  |
| 会计专业职务<br>第四手会计专业职务<br>统一社会信用代码证<br>                                                                                                    | ★计专业职务转任时间<br>会计专业职务转任时间<br>回 会计专业即务转任时<br>期代<br>劳动合同、工作证明:                                                       | 160<br>或社会保险後的证明<br>160398944                                            |            |  |
| Alt ない取動<br>通信 持会 H 参少 IP 35<br>続一社会信用代码 证<br>用載上使 (jpg,png ) 更片文体, 大子 20K8 月 7 語は 500 K8 , 多洲 证明的 雪合井<br>同一 分 更 片中                                   | <ul> <li>会計专业取換時任日前回</li> <li>ご 会计专业取购時任日前回</li> <li>附件</li> <li>労助合同、工作证明:</li> <li>只能上性 (jpo.prg) 5</li> </ul>  | 1083<br>或社会保险地球的证明<br><u></u>                                            | 時心正明的舞台并   |  |
| 計会业取务           病志浮会计会业取务           病一社会信用代码正           成二社会信用代码正           原版上(*(jpo,pog))夏片文体,大于20K8月不超过500K8,条所证明的高合并<br>别一张要片中           会计工作起历证明 | <ul> <li>会計专业取為時後日時间。</li> <li>(回 会社专业研究時代日時间)</li> <li>第35合同。工作证明:<br/>用数上性(jpg.png)3</li> </ul>                 | 118]<br>或社会保险後防证明<br><u>会主上作証券期終</u><br>B片文件,大子20K8日不超过500KB,寿<br>多一般変片中 | 9长)正利用的需由于 |  |

在填写完工作经历信息后页面表格会显示已填写信息,可以进行查看 详情、编辑以及删除操作。

#### (七)选择会计管理部门

工作经历页面点击下一步,进入到会计管理部门页面。会计管理部门 涉及到后续信息采集审核、考试报名等业务办理,请根据具体情况认真选择。  在职在岗人员应选择工作单位所在地;在校学生应选择学籍所在地; 其他人员应选择户籍所在地或居住地。

2.香港、澳门和台湾居民,按照就近方便原则进行选择。在中国境内有工作单位的,应选择工作单位所在地;为境内学校在校学生的,应选择学籍所在地;其他人员在其境内居住的,应选择居住地。(深圳市在省份选项中直接选择)

选择会计管理部门后,勾选"承诺所提供信息真实有效"后提交审核。

| ② 请选择者                         | ~ <u>D</u>                 | 谭选择市                         | ~~ J                     | 3. 调选择区县      |                     |
|--------------------------------|----------------------------|------------------------------|--------------------------|---------------|---------------------|
| 青选择历在省                         | 清远斜                        | 举所在市                         | 1                        | 选择所在区县        |                     |
| 1.在新疆生产建设兵团所属<br>2.在中央在京单位工作的会 | 单位工作的会计人员,应<br>计人员,根据单位归口部 | ·选择新疆生产建设兵团。<br>8门,应选择中共中央直属 | 即、新学生、新学生、               | 家机关事务管理局,     |                     |
| 3.除第1、2条所列情况外;                 | 在职在岗人员应选择工作                | F单位所在地,全日制在8                 | 这学生应选择学籍所在               | 地,其他人员应选择户籍所行 | 在地或居住地。             |
| 3.除第1、2条所列情况外,                 | 在职在岗人员应选择工作                | 2单位所在地,全日制在8<br>〇 承诺所提供信息    | 交学生应选择学籍所在<br>1<br>夏真实有效 | 地,其他人员应选择户籍所不 | <del>江地或居</del> 往地。 |

#### (八) 审核告知

提交完成后到审核告知页面,审核告知页面显示审核状态以及所属会 计管理部门及联系方式,如审核不通过请根据审核意见进行修改后,重新 提交审核。审核通过后待高级报名入口开通即可报名。

|                    | 信审核                  |  |
|--------------------|----------------------|--|
| 基本信息               | 动物战                  |  |
| 所属会计管理部门:<br>咨询电话: |                      |  |
| 办理提示:1、无<br>2、如果需  | 要材料补正或不予受理,请及时关注网站信息 |  |

## 三、会计人员信息变更

信息采集审核通过的人员如有信息更新的,可点击首页的会计人员信息采集页面后点击信息采集右侧的信息变更进入到信息变更页面,或者选择会计人员信息服务-信息变更。

|          |   |      | 信息采集 | E L  | 信息3 | 更        |   |        |
|----------|---|------|------|------|-----|----------|---|--------|
|          |   |      |      | 服务大厅 |     |          |   |        |
| 会计人员信息服务 | 1 | 考试服务 | Γ    | 职称申报 | 1   | 高端会计人才培养 | / | 公共服务   |
| E        |   |      | =    |      | 1   |          |   | 2      |
| 信息采集     |   |      | 信息変更 |      | 信   | 息查询      |   | 属地关系调转 |

信息变更页面可以对基本信息、教育经历工作经历进行更改,修改后 需重新提交会计管理部门审核。

### 四、会计人员属地调转

信息采集审核通过的人员如有需进行属地调转的,可点击首页的会计 人员属地关系调转进入到会计人员信息调转页面,或者点击会计人员信息 服务-属地关系调转。

| 会计人员服务管理     |                  |                |
|--------------|------------------|----------------|
| 会计人员信息采集     | 2 会计人员屋地关系调转     | 合计专业技术资格考试     |
| 3 会计人员职称     | 民 会计人员继续教育登记     | ③ 会计人员奖惩记录     |
| 高端会计人才培养     | 会计法规制度学习         |                |
| 单位用户服务管理     |                  |                |
| ■ 单位会计人员信息管理 | (元) 单位会计人员继续教育管理 | ▲ 单位会计准则制度反馈意见 |

|            |           | 服务大厅   |             |        |
|------------|-----------|--------|-------------|--------|
| 会计人员信息服务 / | 考试服务    / | 职称申报 / | 高端会计人才培养  / | 公共服务   |
| Ð          | θ         |        | =           | 2      |
| 信息采集       | 信息变更      | 信      | 息查询         | 属地关系调转 |

在会计人员信息调转页面中点击"调转申请"按钮,进入到调转申请 页面,填写调转信息,调转原因包括工作单位所在地、学籍所在地、户籍所 在地或居住地变动。

| 工作单位所在地变动   |         |   |  |
|-------------|---------|---|--|
| 学籍所在地变动     |         |   |  |
| 户籍所在地或居住地变动 |         |   |  |
| 1011 (201   |         |   |  |
|             | 点击上传证明时 | 件 |  |

选择调转原因后,需提交对应附件作为证明材料。其中工作单位所在 地变动请上传工作单位证明或现单位统一信用代码证,学籍所在地变动请 上传录取通知书、学生证或其他学习证明,户籍所在地或居住地变动请上 传身份证、户籍证明或居住证明。信息填写完成并上传完证明材料后提交 会计管理部门审核。

| 编阵专振动            |         |                                        |               |  |
|------------------|---------|----------------------------------------|---------------|--|
| 工作单位所在地变动        |         |                                        |               |  |
| 调入单位名称           |         | *调入单位统一社会信用f                           | 663           |  |
| 遗纪入积竭入单位名称       |         | 00000000000000000000000000000000000000 | 社会信用代码        |  |
| 调入单位经济类型         |         | "调入单位所属行业                              |               |  |
| 请选择单位经济处理        |         | 请选择权调入单位所属                             | 65 <u>1</u> 2 |  |
| 工作单位地址           |         | *调入单位联系电话                              |               |  |
| 確选探索 ~ 構造探市 ~    | 朝远接区县 ~ | 调输入规调入单位电话                             |               |  |
| 调入单位工作开始时间       |         |                                        |               |  |
| 15 运程和周入单位工作开始时间 |         |                                        |               |  |
| 拟调入的会计管理机构       |         |                                        |               |  |
| 頑近厚貴份 ~          | 面选择地的   |                                        | 调选择区叠         |  |
|                  |         |                                        |               |  |
| 以到房間以上均月         |         |                                        |               |  |

存在以下情况的不允许提交调转申请:信息采集未完成或者信息采集 尚未通过;存在审核中的信息变更申请、调转申请、奖惩申请以及视同教 育申请;选择的调入地管理机构与当前所属管理机构相同。

## 附件4

## 广东省各地市信息采集咨询电话

| 地市(区号)     | 信息采集咨询电话                                                                                                  |
|------------|----------------------------------------------------------------------------------------------------|
| 广州市(020)   | 12345(广州市); 83753970(越秀区); 87534656(天河区);                                                                 |
|            | 34373677(海珠区);26090469(白云区);81899453(荔湾区);                                                                |
|            | 87922100(从化区); 86834127(花都区); 39914200(南沙区);                                                              |
|            | 84887576(番禺区);82119095(黄埔区);82713112、82623122(增城区)。                                                       |
| 深圳市(0755)  | 88160971(罗湖区); 82918390(福田区); 26662570(南山区);                                                              |
|            | 27752148(宝安区); 88171099(盐田区); 28922146(龙岗区);                                                              |
|            | 23338409(龙华区); 88211833(光明区); 85211499(坪山区);                                                              |
|            | 88159238(大鹏新区); 22100802(深汕特别合作区)                                                                         |
| 珠海市(0756)  | 2529392(珠海市市直); 2525396(香洲区); 2782391(斗门区);                                                               |
|            | 2529392(金湾区); 8937991(横琴粤澳深度合作区);                                                                         |
|            | 3629892,3626442(珠海国家高新技术开友区);                                                                             |
|            | 2529392(珠海经济开发区); 13470845835(万山海洋开发试验区)                                                                  |
| 汕头市(0754)  | 88179769,88179719(汕头巾巾且);87368207(濠江区);                                                                   |
|            | 88462004(龙湖区); 88631274(金平区); 86802045(南澳县);                                                              |
|            | 87908794(潮角区);88719149(潮阳区);83887740(澄海区)                                                                 |
| 佛山市(0757)  | 83381223;83203331(伴城区);22833380(県帰港区);<br>96290296(黄海区) 96169090(三水区) 99999472(真明区)                       |
|            | 00229320(斛荷区); 00100029(三小区); 00020473(南朔区)<br>9621677(初关市市市)。6111600(武江区)。8062343(海江区)。                  |
| 韶关市(0751)  | 6668685 (曲江区), 3336016 (始兴日), 6283386 (仁秋日), 6668685 (曲江区), 3336016 (始兴日), 6283386 (仁秋日),                 |
|            | 2823636(瓮源且),5363695(到源瑶族白治且),2286940(新主旦),                                                               |
|            | 2023030(弱線云); 3505050(孔線電族百福云); 2200540(新平云);<br>5570123(乐昌市), 3818301(南雄市)                               |
| 河源市(0762)  | 3388627.3388385(河源市市直).3320564(源城区).                                                                      |
|            | 7824207(紫金县), 6754408(龙川县), 6220077(连平县),                                                                 |
|            | 5631145(和平县): 8831810(东源县)                                                                                |
|            | 2122169(梅州市市直): 6133906(梅江区): 2562523(梅县区):                                                               |
| 梅州市(0753)  | 5553569 (大埔县); 6688810 (丰顺县); 4431094 (五华县);                                                              |
|            | 8823759(平原县);7871769(蕉岭县);3258803(兴宁市)                                                                    |
|            | 2881881(惠州市直); 7809807(惠城区); 5593680(大亚湾区);                                                               |
| 惠州市(0752)  | 6626143(博罗县); 8829130(惠东县); 7888636(龙门县);                                                                 |
|            | 3363753(惠阳区); 3278347(仲恺高新区)                                                                              |
|            | 3324857(汕尾市直); 3372752(城区); 6625935(海丰县);                                                                 |
| 汕尾市(0660)  | 6158288(陆河县); 8838416(陆丰市);                                                                               |
|            | 8252683(华侨管理区); 3424889(红海湾开发区)                                                                           |
| 东莞市(0769)  | 12345; 22106039(莞城街道); 22331605、22338812(东城街道);                                                           |
|            | 22414568、22422020(南城街道); 22275840、22780157(万江街道);                                                         |
|            | 86117608(石龙镇); 88887526(中堂镇); 88852132(望牛墩镇);                                                             |
|            | 81332726(道滘镇); 81330166(洪梅镇); 88821025(麻涌镇);                                                              |
|            | 85315527、85448221(长安镇); 85589747(厚街镇); 88663331(沙田镇);                                                     |
|            | 83321175(寮步镇); 83352913(大岭山镇); 87120818(樟木头镇);                                                            |
|            | 83366228(黄江镇); 82816392(大朗镇); 87735191(清溪镇);                                                              |
|            | 82087758(塘厦镇);82074887(风冈镇);87080203(谢冈镇);                                                                |
|            | 83399033(吊十镇);83342032(竹大镇);82980120(便沥镇);                                                                |
|            | 83382004(尔坦琪); 88077032(亚白琪); 80338010(白排琪);<br>96640046(英山结) 96697597(三現結) 99971949(宣ట结)                 |
|            | 00049940(宋山琪); 00037537(石烟琪); 00071340(同炒琪); 00071340(同炒琪); 00071340(虎门镇), 99202301(松山湖), 96220030(沱海湾新区) |
| 由山市 (0760) | 88815513<br>88815513                                                                                      |
|            | 3501733,3833788、3833872(蓬江区),3861928(江海区),                                                                |
| 江门市 (0750) | 6626517、6626055、6626137(新全区),5528613(台山市),                                                                |
|            | 2277311 (开平市), 8812385 (鹤山市), 7820949 (恩平市)                                                               |
|            | 3412026(阳江市市直): 3105920(江城区): 5555302(阳西县):                                                               |
| 阳江市(0662)  | 6620029(阳东区); 7736603(阳春市): 3891007(海陵区)                                                                  |

| 地市(区号)    | 信息采集咨询电话                                       |
|-----------|------------------------------------------------|
|           | 3220795、3220629(湛江市市直); 3220365(赤坎区);          |
| 湛江市(0759) | 2170109(霞山区); 3950157(坡头区); 2733777(麻章区);      |
|           | 7763432(遂溪县); 4855363(徐闻县); 6623400(廉江市);      |
|           | 8339870(雷州市); 5586383(吴川市); 3616955(湛江经济技术开发区) |
| 茂名市(0668) | 2276058,2283369(茂名市市直);2537005(茂南区);           |
|           | 5121515(电白区);6661645(高州市);                     |
|           | 7231562(化州市); 8815264(信宜市)                     |
| 肇庆市(0758) | 2229343(肇庆市市直);2732694(端州区);2621746(鼎湖区);      |
|           | 8635202(广宁县); 5599791 (怀集县); 6661018(封开县);     |
|           | 7781380(德庆县); 8399268(高要区);                    |
|           | 3268190(四会市); 3648530(肇庆市高新区)                  |
| 清远市(0763) | 3877231(清远市市直);3939940(清城区);4288136(佛冈县);      |
|           | 7802600(阳山县); 8733674(连山壮族瑶族自治县);              |
|           | 8663192(连南瑶族自治县),5855032(清新区),                 |
|           | 2222413(英德市); 6678896(连州市)                     |
| 潮州市(0768) | 2396302(潮州市市直),5811513(潮安区),                   |
|           | 8898631(饶平县); 2389886(湘桥区)                     |
| 揭阳市(0663) | 8239102(揭阳市市直),8689215(榕城区),3264801(揭东区),      |
|           | 5568806(揭西区); 6613424(惠来县); 2232472(普宁市)       |
|           | 8331905(云浮市市直); 8822847(云城区);                  |
| 云浮市(0766) | 2889336、2884649(新兴县); 7332378(郁南县);            |
|           | 8638005(云安区); 3730833(罗定市)                     |

公开方式: 主动公开

抄送: 省档案馆, 各地级以上市财政局。

广东省财政厅办公室

2024年12月20日印发